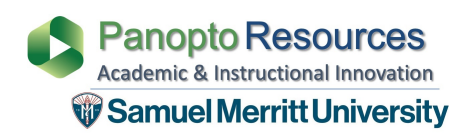

- 1. Log in to Canvas
- 2. Open Canvas Course
- 3. Click Assignments Tab
- 4. Create New Assignment (+ Assignment)

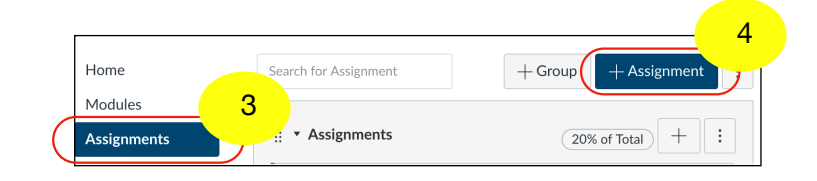

5. Add assignment instructions and resources for recording and submitting video

| Home            | S Not Published ⋮                                                                                                    |
|-----------------|----------------------------------------------------------------------------------------------------|
| Modules         |                                                                                                    |
| Assignments     | Video Assignment #1                                                                                                    |
| Grades          | i HTML Editor                                                                                                    |
| Panopto Library | $ \textbf{B}  \textbf{I}  \boldsymbol{ \sqcup }  \textbf{A}                                                                                                    $ |
| People          | ⊞र 🔃 🔗 🔆 🖾 √× 🖙 选 🔕 🗈 州 ¶4 12pt                                                                                                    |
| Conferences     | Make a 5-minute presentation on video of how you incorporate<br>wellness in nursing. Incorporate PowerPoint slides in your video.                                                                                                    |
| Discussions 5   | structions                                                                                                    |
| Pages           | 1. Install the <u>Panopto</u> Recorder app ( <u>PC computer</u> ) ( <u>Mac computer</u> )                                                                                                    |
| Outcomes        | <ol> <li>Record a <u>Panopto</u> video – Follow recording scenarios (<u>PC)</u> (<u>Mac</u>)</li> <li>Turn in a video assignment in Panopto ** - this is specifically for students</li> </ol>                                                                                                    |
| Syllabus        | https://support.panopto.com/s/article/Submit-an-Assignment-in-Canvas-                                                                                                    |
| Files           | as-a-Student                                                                                                    |

Save & Publish

Save

Cancel

6. Fill in Assignment Details Submission Type • 6 Online a. Submission Type = Online **Online Entry Options** b. Online Entry Options = Text Entry Text Entry Website URL \*\*If you select "Text Entry" and "Media Media Recordings Recordings" - students can opt to submit a "Canvas recording" or a "Panopto Video". Assign Assign to c. Assign to = **Everyone** (or a group) Everyone × Due Jun 28 11:59pm 808 Fri Jun 28, 2019 11:59pm d. Select Due Date, Available from Available from Until and Until. Apr 1 12am Jun 28 11:59pm Mon Apr 1, 2019 Fri Jun 28, 2019 11:59pm 7. Click Save or Save and Publish + AddNotify users that this content has changed